## Pasos para realizar la matrícula

1. El alumno ingresa a la siguiente url:

https://autoservicio2.up.edu.pe/

2. Seguidamente se muestra la página de logueo al sistema

| < → C ■ U                                                                                                    | INIVERSIDAD  | DEL PACIFICO [PE]   https:/                                                                                        | /autoservici        | io2.up.edu.pe/ss/Home.aspx  |                            |
|----------------------------------------------------------------------------------------------------|--------------|----------------------------------------------------------------------------------------------------|---------------------|-----------------------------|----------------------------|
| UNIVERSIDAD<br>DEL PACIFICO<br>Inicio Busca                                                                    | Powe         | er <b>Campus</b>                                                                                                   |                     |                             |                            |
| Carrito Plane                                                                                                  | s de Estudio | Solicitud de Información                                                                                           | Aplicar             | Consulta de Convalidaciones | Consultar Datos del Alumno |
| Acceso<br>Usuario<br>Contraseña<br>Acceso<br>> ¿Olvidó su Contra<br>> Cambiar Contrase<br>> ¿Olvidó su Usuario | seña?<br>ña  | Actualiza tu nún<br>de celular y recib<br>notificaciones sm<br>Actualizar Númer<br>Alumnos<br>• Elecciones Estudia | nero<br>e<br>s<br>o |                             | BUSCAR CURSO               |

3. El alumno ingresa su usuario y contraseña, luego da clic en el botón Acceso

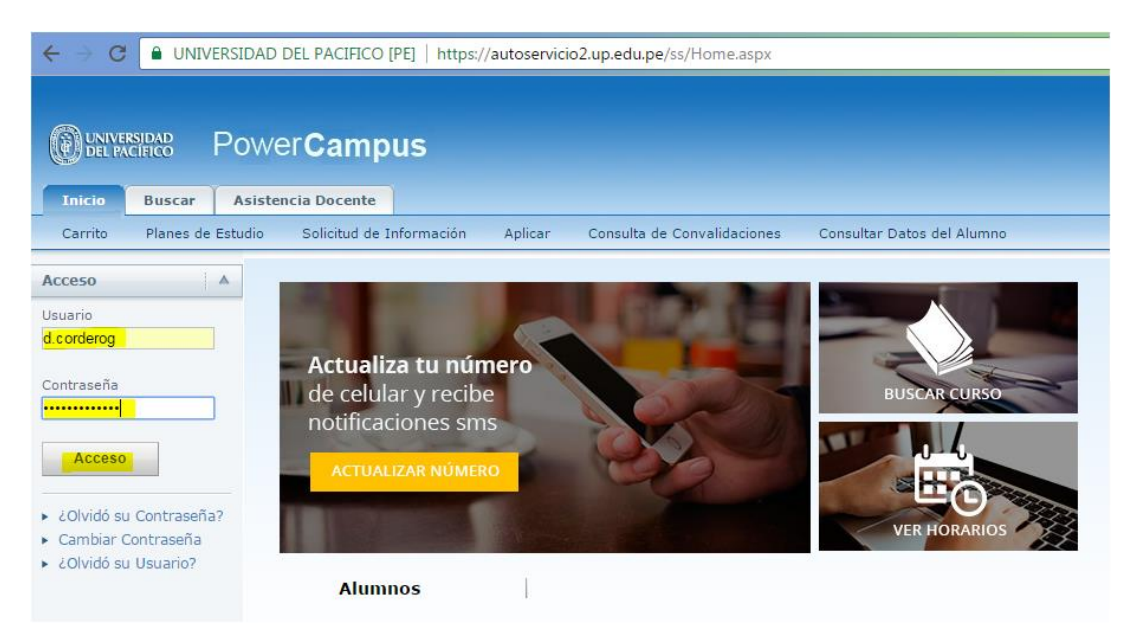

4. El alumno da clic en el link Carrito

|                          |              |                       | Cons                 | ultar su Carrito de Com |
|--------------------------|--------------|-----------------------|----------------------|-------------------------|
| anzas Calificaciones     | Buscar       | Asistencia Docente    | Mi Perfil            | Administración          |
| de Solicitud de Admisión | Avisos y Pen | l<br>dientes Donar Co | l<br>onsulta de Conv | l<br>validaciones Con:  |

5. Seguidamente el sistema muestra el link para buscar los cursos, dar clic en Buscar cursos

| ordero | g)                       |                            |                  |                  |                    |                 |
|--------|--------------------------|----------------------------|------------------|------------------|--------------------|-----------------|
| Pow    | /er <b>Cam</b>           | ipus                       |                  |                  |                    |                 |
| nes    | Asesoría                 | Clases                     | Departamento     | Finanzas         | Calificaciones     | Buscar          |
| tudio  | Solicitud de             | e Información              | Aplicar Es       | tado de Solicitu | ıd de Admisión 🛛 🖌 | Avisos y Pendie |
|        | Carrito                  |                            |                  |                  |                    |                 |
|        | Su carrit                | to esta va                 | acío.            |                  |                    |                 |
|        | ► <mark>Buscar Cu</mark> | <mark>rsos</mark> para agr | egar al carrito. |                  |                    |                 |
|        | COMPROBAR                | MI CARRITO                 |                  |                  |                    |                 |

6. Seguidamente el sistema muestra los filtros para buscar los cursos

| Bienvenido Danitza (d.corder | og)                 |                          |          |                     |                                |                      | Carrito   |
|------------------------------|---------------------|--------------------------|----------|---------------------|--------------------------------|----------------------|-----------|
|                              | wer <b>Campus</b>   |                          |          |                     |                                |                      |           |
| Inicio Inscripciones         | Asesoría Clases     | Departamento             | Finanzas | Calificaciones      | Buscar                         | Asistencia Docente   | Mi Perfil |
| Catálogo de Cursos Búse      | ueda de Sección Dir | ectorio Cursos ofe       | rtados   |                     |                                |                      |           |
| Enlaces                      | Búsqueda de S       | ección                   |          |                     |                                |                      |           |
| Inscripción                  |                     |                          |          | ******************* |                                |                      |           |
| Plan Académico               | Búsqueda l          | Básica Búsqueda          | Avanzada |                     |                                |                      |           |
|                              | Palabras Clave      | Código d                 | le Curso | Tipo de In          | <b>scripción</b><br>onal 🔘 Edu | cación Continua 💿 Am | bos       |
|                              | Periodo             | Sesión<br>Escuela de Pos | tgrado ▼ |                     |                                |                      |           |
|                              | Buscar              | piar                     |          |                     |                                |                      |           |

7. Es importantes que seleccione el Periodo (2017 II EPG) y Sesión (Escuela de Postgrado), tal como indica la siguiente imagen, luego da clic en el botón Buscar

| )                    |                    |                            |          |                |                                |                |
|----------------------|--------------------|----------------------------|----------|----------------|--------------------------------|----------------|
| ver <b>Cam</b>       | pus                |                            |          |                |                                |                |
| Asesoría             | Clases             | Departamento               | Finanzas | Calificaciones | Buscar                         | Asistencia I   |
| ueda de Secció       | ón Direct          | orio Cursos ofert          | tados    |                |                                |                |
| Búsqued              | a de Sec           | ción                       |          |                |                                |                |
| Bú                   | squeda Bás         | ica Búsqueda               | Avanzada |                |                                |                |
| Palabras             | Clave              | Código d                   | e Curso  | Tipo de Ins    | <b>scripción</b><br>onal 🔘 Edu | cación Continu |
| Periodo<br>2017 II E | <mark>.PG</mark> ▼ | Sesión<br>Escuela de Posto | grado 🔻  |                |                                |                |
| Buscar               | Limpiar            | r                          |          |                |                                |                |

8. El sistema muestra los cursos ofertados

| DEL P       | ACIFICO POV      | wer <b>Cam</b> | pus         |                                           |                  |                            |                             |                        |         |           |                |               |                        |                      |
|-------------|------------------|----------------|-------------|-------------------------------------------|------------------|----------------------------|-----------------------------|------------------------|---------|-----------|----------------|---------------|------------------------|----------------------|
| Inicio      | Inscripciones    | Asesoría       | Clases      | Departamento                              | Finanzas         | Calificaciones             | Buscar                      | Asistencia I           | Docente | Mi Perfil | Administración | Trayectoria P | rofesional             | Prácticas Preprofesi |
| Catálogo    | de Cursos Búsq   | ueda de Secció | n Direct    | torio Cursos ofer                         | tados            |                            |                             |                        |         |           |                |               |                        |                      |
| Opciones    |                  | Búsqued        | a de Se     | cción                                     |                  |                            |                             |                        |         |           |                |               |                        |                      |
| 🍘 Sólo Se   | cciones Abiertas | Encontró 11    | resultado(s | ) de Periodo = '2017                      | ' II EPG' y Sesi | ón = 'Escuela de Po        | stgrado'.                   |                        |         |           |                |               |                        |                      |
| 🎾 Búsqueo   | da Nueva         |                |             |                                           |                  |                            |                             |                        |         |           |                |               |                        |                      |
| P Depurar   | r Búsqueda       |                |             |                                           |                  |                            |                             |                        |         |           |                |               |                        |                      |
| Ordenar P   | or               | Mostrando      | 1 - 10 de 1 | 11                                        |                  |                            |                             |                        |         |           |                |               |                        |                      |
| ID de Curs  | so 🔻             |                | Cu          | rso                                       |                  | Fecha                      | Sesión                      | c                      | réditos | Cuo       | tas Ho         | rario         | Lugares<br>Disponibles |                      |
| Ordenar     | c Por Página     | (II)           | Tes<br>6CI  | st DRI 1<br>I138/PRESENCIAL/A             |                  | 07/08/2017 -<br>10/08/2017 | 2017 II<br>de Posto         | EPG Escuela 1<br>Irado | .00     |           |                |               | 30 de 30               | Agregar              |
| 10 V        | Nostrar          | Instructore    | s:          |                                           |                  |                            |                             |                        |         |           |                |               |                        |                      |
| Leyenda     |                  | )              | Str<br>6CI  | ategic Management<br>I141/PRESENCIAL/A    |                  | 14/08/2017 -<br>17/08/2017 | 2017 II<br>de Postg         | EPG Escuela 1<br>Irado | .00     |           |                |               | 32 de 32               | Agregar              |
| 📕 Abierto   | 📕 Cerrado        | Instructore    | s:          |                                           |                  |                            |                             |                        |         |           |                |               |                        |                      |
| Enlaces     |                  | Ē              | Lea<br>6CI  | an Thinking<br>I142/PRESENCIAL/A          |                  | 14/08/2017 -<br>17/08/2017 | 2017 II<br>de Postç         | EPG Escuela 1<br>Irado | .00     |           |                |               | 32 de 32               | Agregar              |
| Inscripción |                  | Instructore    | s:          |                                           |                  |                            |                             |                        |         |           |                |               |                        |                      |
| Plan Acadér | mico             | E.             | Net<br>6C1  | uromarketing y Nano<br>I143/PRESENCIAL/A  | marketing        | 14/08/2017 -<br>17/08/2017 | 2017 II<br>de Posto         | EPG Escuela 1<br>Irado | .00     |           |                |               | 32 de 32               | Agregar              |
|             |                  | Instructore    | s:          |                                           |                  |                            |                             |                        |         |           |                |               |                        |                      |
|             |                  | E.             | Mar<br>6CI  | nagement Intercultur<br>I144/PRESENCIAL/A | al               | 14/08/2017 -<br>17/08/2017 | 2017 II<br>de Post <u>o</u> | EPG Escuela 1<br>Irado | .00     |           |                |               | 32 de 32               | Agregar              |
|             |                  | Instructore    | s:          |                                           |                  |                            |                             |                        |         |           |                |               |                        |                      |
|             |                  | ۱.             | Mar<br>6CI  | nejo de Conflictos<br>I145/PRESENCIAL/A   |                  | 14/08/2017 -<br>17/08/2017 | 2017 II<br>de Postç         | EPG Escuela 1<br>Irado | .00     |           |                |               | 32 de 32               | Agregar              |
|             |                  | Instructore    | s:          |                                           |                  |                            |                             |                        |         |           |                |               |                        |                      |
|             |                  | Ē              | Met         | todologias Agiles                         |                  | 14/08/2017 -               | 2017 II<br>de Poetr         | EPG Escuela 1          | .00     |           |                |               | 32 de 32               | Agregar              |

9. El alumno agrega el curso que desea matricularse dando clic en el botón Agregar

| Asesoría     | Clases       | Departamento                                | Finanzas        | Calificaciones             | Buscar                 | Asistencia Docente      | Mi Perfil | Administración | Trayectoria Profesional | Prácticas Preprofe |
|--------------|--------------|---------------------------------------------|-----------------|----------------------------|------------------------|-------------------------|-----------|----------------|-------------------------|--------------------|
| eda de Secci | ión Direc    | ctorio Cursos ofer                          | tados           |                            |                        |                         |           |                |                         |                    |
| Búsqueo      | da de Se     | ección                                      |                 |                            |                        |                         |           |                |                         |                    |
| Encontró 11  | 1 resultado( | s) de Periodo = '2017                       | II EPG' y Sesió | ón = 'Escuela de Pos       | stgrado'.              |                         |           |                |                         |                    |
|              |              |                                             |                 |                            |                        |                         |           |                |                         |                    |
|              |              |                                             |                 |                            |                        |                         |           |                |                         |                    |
| Mostrand     | o 1 - 10 de  | 11                                          |                 |                            |                        |                         |           |                |                         |                    |
|              | Ci           | Irso                                        |                 | Fecha                      | Sesión                 | Créditos                | Cuo       | tas Hor        | ario Disponible         | 15                 |
| ۱.           | Te<br>60     | est DRI 1<br>CI138/PRESENCIAL/A             |                 | 07/08/2017 -<br>10/08/2017 | 2017 II E<br>de Postgi | PG Escuela 1.00<br>rado |           |                | 30 de 30                | Agregar            |
| Instructor   | es:          |                                             |                 |                            |                        |                         |           |                |                         |                    |
| )            | St<br>60     | rategic Management<br>CI141/PRESENCIAL/A    |                 | 14/08/2017 -<br>17/08/2017 | 2017 II E<br>de Postgi | PG Escuela 1.00<br>rado |           |                | 32 de 32                | Agregar            |
| Instructor   | es:          |                                             |                 |                            |                        |                         |           |                |                         |                    |
| )            | Le<br>60     | an Thinking<br>CI142/PRESENCIAL/A           |                 | 14/08/2017 -<br>17/08/2017 | 2017 II E<br>de Postgi | PG Escuela 1.00<br>rado |           |                | 32 de 32                | Agregar            |
| Instructor   | es:          |                                             |                 |                            |                        |                         |           |                |                         |                    |
|              | Ne<br>60     | euromarketing y Nanor<br>CI143/PRESENCIAL/A | marketing       | 14/08/2017 -<br>17/08/2017 | 2017 II E<br>de Postgi | PG Escuela 1.00<br>rado |           |                | 32 de 32                | Agregar            |
| Instructor   | es:          |                                             |                 |                            |                        |                         |           |                |                         |                    |
|              |              |                                             |                 |                            |                        |                         |           |                |                         |                    |

- 10. Seguidamente el sistema muestra un popup para continuar con la inscripción, antes de ello **también puede seguir agregando más cursos al carrito.**
- 11. El alumno da clic en el botón **Continuar con la inscripción** para continuar con la matrícula.

| ) DEL PACIFIC | :0 [PE]   ht | tps://autoservicio2.                  | up.edu.pe/ss/S     | earch/SectionSe            | earch.aspx?sort=    | CourseId&ye          | ear=2017&te | erm = II + EPG& | session=EPGν  | n=108   | kstart=0                |                  |            |                   | ☆        |
|---------------|--------------|---------------------------------------|--------------------|----------------------------|---------------------|----------------------|-------------|-----------------|---------------|---------|-------------------------|------------------|------------|-------------------|----------|
|               |              |                                       |                    |                            |                     |                      |             |                 |               |         |                         |                  |            |                   |          |
| Asesoría      | Clases       | Departamento                          | Finanzas           | Calificacione              | s Buscar            | Asistencia           | Docente     | Mi Perfil       | Administració | n T     | Trayectoria Profesional | Prácticas Prepro | fesionales | Trámites          |          |
| eda de Secció | in Direct    | orio Cursos ofer                      | tados              |                            |                     |                      |             |                 |               |         |                         |                  |            |                   |          |
| Búsqued       | a de Sec     | ción                                  |                    |                            |                     |                      |             |                 |               |         |                         |                  |            |                   |          |
| Agregar Cu    | urso         |                                       |                    | ► Ocultar                  | Postgrado'.         |                      |             |                 |               |         |                         |                  | м          | i Carrito         |          |
| Se agreçó     | el curso 6CI | 138/DDESENCIAL                        |                    | a compras                  |                     |                      |             |                 |               |         |                         |                  | E          | ementos del Car   | rito     |
| para el per   | riodo 2017/  | II EPG/Escuela de                     | Postgrado.         | e compras                  |                     |                      |             |                 |               |         |                         |                  | 60         | CI138/A           | 1.00 Cr. |
| Ver Carri     | to Contin    | uar con la Inscripció                 | n                  |                            |                     |                      |             |                 |               |         |                         |                  |            | //08/2017 - 10/08 | /201/    |
|               |              |                                       |                    |                            |                     |                      |             |                 |               |         |                         |                  |            |                   |          |
|               | Cur          | Conti                                 | nuar con la Inscri | recha                      | Sesión              |                      | Créditos    | Cuo             | tas I         | Horario | Lugares<br>Disponibles  |                  |            |                   |          |
| <b>H</b>      | Tes<br>6CI   | t DRI 1<br>138/PRESENCIAL/A           |                    | 07/08/2017 -<br>10/08/2017 | 2017 II<br>de Postg | EPG Escuela<br>Irado | 1.00        |                 |               |         | 30 de 30                |                  |            |                   |          |
| Instructore   | ::           |                                       |                    |                            |                     |                      |             |                 |               |         |                         |                  |            |                   |          |
| <b>I</b>      | Stra<br>6CI  | ategic Management<br>141/PRESENCIAL/A |                    | 14/08/2017 -<br>17/08/2017 | 2017 II<br>de Postg | EPG Escuela<br>Irado | 1.00        |                 |               |         | 32 de 32                | Agregar          |            |                   |          |

12. Seguidamente el sistema muestra los cursos agregados al carrito, dar clic en el botón Next

| cación Continua         | Plan Académico Plan à                    | Qué pasa si? Práct                | cas Pre Profesionales                        | Movilidad Estudiantil | Doble Grado         | Programa IBERO | Centro de Idiomas | Elecciones CEUP | Actualización de Datos |          |
|-------------------------|------------------------------------------|-----------------------------------|----------------------------------------------|-----------------------|---------------------|----------------|-------------------|-----------------|------------------------|----------|
| Cursos Tra              | dicionales - 2017/I                      | I EPG                             |                                              |                       |                     |                |                   |                 |                        |          |
| Seleccione              | un Periodo 🕟 Revise H                    | lorario Terminad                  | o Completado                                 |                       |                     |                |                   |                 |                        |          |
| Hora actual d<br>12/04/ | lel sistema:<br>2017                     |                                   |                                              |                       |                     |                |                   |                 |                        |          |
| Cursos por Ag           | gregar                                   |                                   |                                              |                       |                     |                |                   |                 |                        |          |
| dje                     | Curso                                    | Fecha                             | Sesión                                       | Créditos              | Tipo de Crédito     | Horario        | Ubic              | ación           | Estatus                |          |
|                         | Test DRI 1 - 6CI138 /<br>PRESENCIAL / A  | 07/08/2017<br>10/08/2017          | <ul> <li>Escuela de<br/>Postgrado</li> </ul> | 1.00                  | Satisfac/NoSatisfac |                |                   |                 | En Carrito             | Eliminar |
| Instructores:           |                                          |                                   |                                              |                       |                     |                |                   |                 |                        |          |
|                         | Strategic Management<br>/ PRESENCIAL / A | - 6CI141 14/08/2017<br>17/08/2017 | <ul> <li>Escuela de<br/>Postgrado</li> </ul> | 1.00                  | Satisfac/NoSatisfac |                |                   |                 | En Carrito             | Eliminar |
| Instructores:           |                                          |                                   |                                              |                       |                     |                |                   |                 |                        |          |
|                         |                                          |                                   |                                              |                       |                     |                |                   |                 | Previo                 | us Next  |

13. Seguidamente el sistema muestra un mensaje en caso haya algún tipo de conflicto en cuanto al horario y curso.

| Asesoría            | Clases Departame                             | nto Finanzas                     | Calificaciones                 | Buscar                     | Asistencia Docente                         | Mi Perfil            | Administración | Trayectoria Profesional | Prácticas Preprofesionales    | Trámites      |
|---------------------|----------------------------------------------|----------------------------------|--------------------------------|----------------------------|--------------------------------------------|----------------------|----------------|-------------------------|-------------------------------|---------------|
| cación Continua     | a Plan Académico                             | Plan ¿Qué pasa si?               | Prácticas Pre P                | rofesionales               | Movilidad Estudiantil                      | Doble Grado          | Programa IBERO | Centro de Idiomas Ele   | cciones CEUP Actualización de | Datos         |
| Cursos T            | radicionales - 201                           | 7/II EPG                         |                                |                            |                                            |                      |                |                         |                               |               |
| © 2017/II<br>2017/I | I EPG/Escuela de Pos<br>I EPG/Escuela de Pos | tgrado/6CI138,<br>tgrado/6CI141, | /PRESENCIAL/A                  | No puede in<br>No puede in | iscribirse a más de<br>Iscribirse a más de | un curso<br>un curso |                |                         |                               |               |
| Hora actua<br>12/04 | nl del sistema:<br>4/2017                    |                                  |                                |                            |                                            |                      |                |                         |                               |               |
| Cursos por          | r Agregar                                    |                                  |                                |                            |                                            |                      |                |                         |                               |               |
| 4                   | Curso                                        | F                                | Fecha S                        | esión                      | Créditos 1                                 | Tipo de Crédito      | Horario        | Ubicación               | Estatus                       |               |
|                     | Test DRI 1 - 6CI<br>PRESENCIAL / A           | .38 / 0<br>1                     | 07/08/2017 - E<br>L0/08/2017 P | scuela de<br>ostgrado      | 1.00 \$                                    | Satisfac/NoSatisfac  |                |                         | En Carrit                     | Eliminar      |
| Instructore         |                                              |                                  |                                |                            |                                            |                      |                |                         |                               |               |
|                     |                                              |                                  |                                |                            |                                            |                      |                |                         |                               |               |
| ۲                   | Strategic Manage<br>/ PRESENCIAL / /         | ment - 6CI141 1                  | 14/08/2017 - E<br>17/08/2017 P | scuela de<br>ostgrado      | 1.00 \$                                    | Satisfac/NoSatisfac  |                |                         | En Carrit                     | Eliminar      |
| ✓                   | Strategic Manage<br>/ PRESENCIAL / /         | ment - 6CI141 1                  | 14/08/2017 - E<br>17/08/2017 P | scuela de<br>ostgrado      | 1.00 5                                     | Satisfac/NoSatisfac  |                |                         | En Carrit                     | Eliminar      |
| ✓ Instructore       | Strategic Manage<br>/ PRESENCIAL / /         | ment - 6CI141 1                  | 14/08/2017 - E<br>7/08/2017 P  | scuela de<br>ostgrado      | 1.00 S                                     | Satisfac/NoSatisfac  |                |                         | En Carrit                     | Previous Next |

14. El alumno elimina unos de los cursos

|                             | Plan Academico Plan cQue pasa                                                                                  | sir Practicas i                                                   | Pre Profesionales                                            | Movilidad Estudiantil    | Doble Grado                                                   | Programa IBERO | Centro de Idiomas | Elecciones CEUP | Actualización de Datos              |                  |
|-----------------------------|----------------------------------------------------------------------------------------------------|-------------------------------------------------------------------|--------------------------------------------------------------|--------------------------|---------------------------------------------------------------|----------------|-------------------|-----------------|-------------------------------------|------------------|
| Cursos Trad                 | licionales - 2017/II EPG                                                                                       |                                                                   |                                                              |                          |                                                               |                |                   |                 |                                     |                  |
| Seleccione u                | n Periodo 🕞 Revise Horario                                                                                     | Terminado                                                         | Completado                                                   |                          |                                                               |                |                   |                 |                                     |                  |
| 0 2017/II EP                | G/Escuela de Postgrado/6CI1                                                                                    | 38/PRESENCIA                                                      | L/A No puede                                                 | inscribirse a más o      | le un curso                                                   |                |                   |                 |                                     |                  |
| 2017/11 EP                  | G/Escuela de Postgrado/6CI1                                                                                    | 41/PRESENCIA                                                      | L/A No puede                                                 | inscribirse a mas o      | le un curso                                                   |                |                   |                 |                                     |                  |
| lora actual de              | l sistema:                                                                                                    |                                                                   |                                                              |                          |                                                               |                |                   |                 |                                     |                  |
| 12/04/2                     | 017                                                                                                    |                                                                   |                                                              |                          |                                                               |                |                   |                 |                                     |                  |
|                             |                                                                                                    |                                                                   |                                                              |                          |                                                               |                |                   |                 |                                     |                  |
|                             |                                                                                                    |                                                                   |                                                              |                          |                                                               |                |                   |                 |                                     |                  |
|                             |                                                                                                    |                                                                   |                                                              |                          |                                                               |                |                   |                 |                                     |                  |
| Cursos por Ag               | regar                                                                                                    |                                                                   |                                                              |                          |                                                               |                |                   |                 |                                     |                  |
| Cursos por Agi              | regar<br>Curso                                                                                                 | Fecha                                                             | Sesión                                                       | Créditos                 | Tipo de Crédito                                               | Horario        | Ubici             | ación           | Estatus                             |                  |
| Cursos por Agi<br>क्षे<br>🖉 | regar<br>Curso<br>Test DRI 1 - 6CI138 /<br>PRESENCIAL / A                                                      | Fecha<br>07/08/2017 -<br>10/08/2017                               | Sesión<br>Escuela de<br>Postgrado                            | Créditos<br>1.00         | Tipo de Crédito<br>Satisfac/NoSatisfac                        | Horario        | Ubica             | ación           | Estatus<br>En Carrito               | Elimin           |
| Cursos por Age              | regar<br>Curso<br>Test DRI 1 - 6CI138 /<br>PRESENCIAL / A                                                      | Fecha<br>07/08/2017 -<br>10/08/2017                               | Sesión<br>Escuela de<br>Postgrado                            | Créditos<br>1.00         | Tipo de Crédito<br>Satisfac/NoSatisfac                        | Horario        | Ubica             | ación           | Estatus<br>En Carrito               | Elimina          |
| Cursos por Age              | eggar<br>Curso<br>Test DRI 1 - 6CI138 /<br>PRESENCIAL / A<br>Strategic Management - 6CI141<br>/ PRESENCIAL / A | Fecha<br>07/08/2017 -<br>10/08/2017<br>14/08/2017 -<br>17/08/2017 | Sesión<br>Escuela de<br>Postgrado<br>Escuela de<br>Postgrado | Créditos<br>1.00<br>1.00 | Tipo de Crédito<br>Satisfac/NoSatisfac<br>Satisfac/NoSatisfac | Horario        | Ubic              | ación           | Estatus<br>En Carrito<br>En Carrito | Elmin            |
| Cursos por Agi              | regar<br>Curso<br>Test DRI 1 - 6CI138 /<br>PRESENCIAL / A<br>Strategic Management - 6CI141<br>/ PRESENCIAL / A | Fecha<br>07/08/2017 -<br>10/08/2017<br>14/08/2017 -<br>17/08/2017 | Sesión<br>Escuela de<br>Postgrado<br>Escuela de<br>Postgrado | Créditos<br>1.00         | Tipo de Crédito<br>Satisfac/NoSatisfac<br>Satisfac/NoSatisfac | Horario        | Ubica             | ación           | Estatus<br>En Carrito<br>En Carrito | Elimin<br>Elimin |
| Cursos por Agr              | regar<br>Curso<br>Test DRI 1 - 6CI138 /<br>PRESENCIAL / A<br>Strategic Management - 6CI141<br>/ PRESENCIAL / A | Fecha<br>07/08/2017 -<br>10/08/2017<br>14/08/2017 -<br>17/08/2017 | Sesión<br>Escuela de<br>Postgrado<br>Escuela de<br>Postgrado | Créditos<br>1.00<br>1.00 | Tipo de Crédito<br>Satisfac/NoSatisfac<br>Satisfac/NoSatisfac | Horario        | Ubici             | ación           | Estatus<br>En Carrito<br>En Carrito | Elmin            |

15. Dar clic en el botón Next

| g)                                                             |                                                             |                                                                          |                                                   |                                              |                                                 |                                            | Carrito              | Portal Ayuda   | Cerrar sesión Cata      | álogo 🔻                    | Bu              |
|----------------------------------------------------------------|-------------------------------------------------------------|--------------------------------------------------------------------------|---------------------------------------------------|----------------------------------------------|-------------------------------------------------|--------------------------------------------|----------------------|----------------|-------------------------|----------------------------|-----------------|
| ver <b>Cam</b>                                                 | pus                                                         |                                                                          |                                                   |                                              |                                                 |                                            |                      |                |                         |                            |                 |
| Asesoría                                                       | Clases                                                      | Departamento                                                             | Finanzas                                          | Calificaciones                               | Buscar                                          | Asistencia Docente                         | Mi Perfil            | Administración | Trayectoria Profesional | Prácticas Preprofesional   | es Trámites     |
| icación Continu                                                | a Plan A                                                    | cadémico Plan à                                                          | Qué pasa si?                                      | Prácticas Pre Pro                            | fesionales                                      | Movilidad Estudiantil                      | Doble Grado          | Programa IBERO | Centro de Idiomas Ele   | ecciones CEUP Actualizació | n de Datos      |
| Cursos T<br>Selecció<br>2017/1<br>2017/1<br>Hora actua<br>12/0 | radicion<br>I EPG/Esc<br>I EPG/Esc<br>I del siste<br>4/2017 | ales - 2017/J<br>Revise H<br>uela de Postgrad<br>uela de Postgrad<br>ma: | II EPG<br>Horario 1<br>do/6CI138/J<br>do/6CI141/J | ferminado Co<br>PRESENCIAL/A<br>PRESENCIAL/A | <sup>mpletado</sup><br>No puede i<br>No puede i | nscribirse a más de<br>nscribirse a más de | un curso<br>un curso |                |                         |                            |                 |
| Cursos po                                                      | r Agregar                                                   |                                                                          |                                                   |                                              |                                                 |                                            |                      |                |                         |                            |                 |
| -(P                                                            | Cu                                                          | 1750                                                                     | Fee                                               | cha Se                                       | ión                                             | Créditos T                                 | ipo de Crédito       | Horario        | Ubicación               | Esta                       | itus            |
|                                                                | Te<br>PR                                                    | st DRI 1 - 6CI138 /<br>ESENCIAL / A                                      | 07/<br>10/                                        | /08/2017 - Esc<br>/08/2017 Pos               | uela de<br>tgrado                               | 1.00 S                                     | atisfac/NoSatisfa    | :              |                         | En C                       | arrito Eliminar |
| Instructor                                                     | es:                                                         |                                                                          |                                                   |                                              |                                                 |                                            |                      |                |                         |                            |                 |
|                                                                |                                                             |                                                                          |                                                   |                                              |                                                 |                                            |                      |                |                         |                            | Previous Next   |

16. Una vez inscrito el estado del curso a matricular cambia a **Inscrito**, para finalizar con la matrícula dar clic en el botón Next

| Asesoría           | Clases                             | Departamento           | Finanzas           | Calificaciones     | Buscar     | Asistencia Docente    | Mi Perfil         | Administración | Trayectoria Profesional | Prácticas Preprofesionales    | Trámites      |
|--------------------|------------------------------------|------------------------|--------------------|--------------------|------------|-----------------------|-------------------|----------------|-------------------------|-------------------------------|---------------|
| ación Continu      | a Plan A                           | Académico Plan         | ¿Qué pasa si?      | Prácticas Pre Prof | esionales  | Movilidad Estudiantil | Doble Grado       | Programa IBERO | Centro de Idiomas Ele   | cciones CEUP Actualización de | Datos         |
| Cursos T           | Cursos Tradicionales - 2017/II EPG |                        |                    |                    |            |                       |                   |                |                         |                               |               |
| Selecció           | one un Perio                       | do 🔰 🕜 Revise          | Horario            | • Terminado        | Completado |                       |                   |                |                         |                               |               |
| Hora actua<br>12/0 | al del siste<br>4/2017             | ema:                   |                    |                    |            |                       |                   |                |                         |                               |               |
| Actualizar         | Horario                            |                        |                    |                    |            |                       |                   |                |                         |                               |               |
| Curso              |                                    | Fec                    | ia                 | Sesión             | C          | réditos T             | lipo de Crédito   | Horario        | Ubio                    | ación                         | Estatus       |
| Test DRI 1         | 6CI138 /PRE                        | SENCIAL / 07/0<br>10/0 | 8/2017 -<br>8/2017 | Escuela de Post    | grado 1.   | .000 S                | atisfac/NoSatisfa | ac             |                         |                               | Inscrito      |
| Instructor         |                                    |                        |                    |                    |            |                       |                   |                |                         |                               |               |
|                    |                                    |                        |                    |                    |            |                       |                   |                |                         |                               | Previous Next |

17. El sistema muestra un mensaje que indica que completó su inscripción

| Asesoría            | Clases                    | Departamento                          | Finanzas       | Calificaciones     | Buscar    | Asist   |  |  |
|---------------------|---------------------------|---------------------------------------|----------------|--------------------|-----------|---------|--|--|
| lucación Continua   | a Plan A                  | cadémico Plan                         | ¿Qué pasa si?  | Prácticas Pre Prof | esionales | Movilid |  |  |
| Cursos T            | radicion                  | ales - 2017/                          | II EPG         |                    |           |         |  |  |
| Seleccio            | ne un Perioo              | lo 📝 Revise                           | Horario        | Terminado          | Completad | o       |  |  |
| Hora actua<br>12/04 | Hora actual del sistema:  |                                       |                |                    |           |         |  |  |
| 12/0                | 1,2017                    |                                       |                |                    |           |         |  |  |
| iEnhor              | abuena                    | Completó si                           | Inscripci      | ón para: 2017      | /II EPG   |         |  |  |
|                     |                           |                                       |                |                    |           |         |  |  |
|                     |                           |                                       |                |                    |           |         |  |  |
|                     |                           |                                       |                |                    |           |         |  |  |
|                     |                           |                                       |                |                    |           |         |  |  |
| Camb     Selec      | iar su hora<br>cione otro | rio para 2017/II<br>Periodo de Inscri | L EPG<br>pción |                    |           |         |  |  |

18. Para confirmar que los cursos estén matriculados ir a Calificaciones (la única forma de confirmación en tu sesión)

| rog)                |                        |                  |              |                       |           |              |
|---------------------|------------------------|------------------|--------------|-----------------------|-----------|--------------|
| wer <b>Cam</b>      | pus                    |                  |              |                       |           |              |
| Asesoría            | Clases                 | Departamento     | Finanzas     | <b>Calificaciones</b> | Buscar    | Asistencia   |
| Jucación Continua   | a Plan A               | Académico Plan à | Qué pasa si? | Prácticas Pre Prof    | esionales | Movilidad Es |
| Cursos T            | radicion               | nales - 2017/I   | I EPG        |                       |           |              |
| Seleccio            | one un Perio           | do 🛛 🗸 Revise H  | Iorario 🗸    | Terminado             | Completad | lo           |
| Hora actua<br>12/04 | al del siste<br>4/2017 | ema:             |              |                       |           |              |

19. Clic en Historia académica no oficial

| ← → C 🔒 UNIVERSIDA                                                                                                    | d del pacifico [                                                                     | [PE]   htt | ps://autoservicio2.u | <b>ip.edu.pe</b> /ss/R | ecords/GradesHom | ie.aspx |  |  |
|----------------------------------------------------------------------------------------------------|--------------------------------------------------------------------------------------|------------|----------------------|------------------------|------------------|---------|--|--|
| Bienvenido Danitza (d.corderog)                                                                                                    |                                                                                      |            |                      |                        |                  |         |  |  |
| Del Pacifico Power Campus                                                                                                    |                                                                                      |            |                      |                        |                  |         |  |  |
| Inicio Inscripciones                                                                                                    | Asesoría (                                                                           | Clases     | Departamento         | Finanzas               | Calificaciones   | Busca   |  |  |
| Historia Académica No Oficial                                                                                                    | Historia Académica No Oficial Solicitar Historia Académica Reporte de Calificaciones |            |                      |                        |                  |         |  |  |
| Calificaciones<br>Puede consultar su Historial Académico no oficial que incluye los detalles acerca de su hist<br>copias de su Historial Académico a cualquier persona en especifico. |                                                                                      |            |                      |                        |                  |         |  |  |

20. Ir a la parte inferior de la página para verificar el periodo y el curso matriculado.

## 2017 I EPG

| Universidad del Pacífico |                      |            |              |  |
|--------------------------|----------------------|------------|--------------|--|
| Curso                    | Título               | Subtipo    | Calificación |  |
| 6A0044                   | Dirección Estratégic | PRESENCIAL |              |  |
| 6A0046                   | Gest. del Camb.Organ | PRESENCIAL |              |  |
| 6A0047                   | Fusiones y Adquisic. | PRESENCIAL |              |  |
| 6A0048                   | Derecho Corporativo  | PRESENCIAL |              |  |
| 6A0049                   | Leader Coaching      | PRESENCIAL |              |  |
| 6A0050                   | Q&A V: Exp. de Lid.  | PRESENCIAL |              |  |

## 2017 II EPG

| Universidad del Pacífico |            |            |              |  |  |  |
|--------------------------|------------|------------|--------------|--|--|--|
| Curso                    | Título     | Subtipo    | Calificación |  |  |  |
| 6CI138                   | Test DRI 1 | PRESENCIAL |              |  |  |  |

| Total de Créditos Cursados:         | 32.060 |
|-------------------------------------|--------|
| Total de Créditos de Convalidación: | 0.000  |
| Total de Créditos:                  | 32.060 |

Fin del Historial Académico